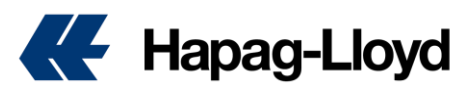

# Invoice Dispute – User Guide

Welcome to Hapag-Lloyd's Online <u>Invoice Dispute</u> solution! This simple solution is your single source of truth for all your Invoice Disputes, allowing you to submit invoice disputes and following their progress online, anytime.

This guide is designed for Hapag-Lloyd customers who are shipping cargo globally and need to submit and manage invoice disputes.

## 1. Logging In and Accessing the Application

Access the Online Business Suite using your Hapag-Lloyd credentials for log in.

| Please Log in  |        |                       |  |  |  |
|----------------|--------|-----------------------|--|--|--|
| E-mail Address |        |                       |  |  |  |
| Password       |        | Forgot your password? |  |  |  |
|                |        |                       |  |  |  |
|                | Log in |                       |  |  |  |

 Once in the Online Business Suite navigate to the "Invoice Dispute" solution under "Documentation" in the left side menu.

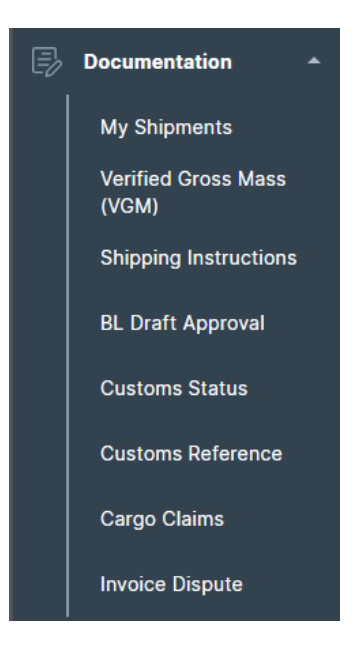

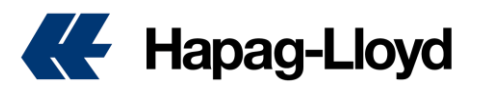

### 2. Overview of Disputes

- Upon opening the application, you'll be presented with an overview of your disputes.
- This section displays all disputes linked to your account submitted within the last 90 days.
- Live data is shown, enabling real-time tracking of dispute progress.

| Invo | ice Dispute           | ① About this app                                                             |          |                |             |                |                                          |                       |  |
|------|-----------------------|------------------------------------------------------------------------------|----------|----------------|-------------|----------------|------------------------------------------|-----------------------|--|
|      | + New Invoice Dispute |                                                                              |          |                |             |                |                                          |                       |  |
|      |                       |                                                                              |          | Dispute Status |             | User Role      | Dispute Creation Date                    |                       |  |
|      | Dispute No. 🔹         | Search e.g. 12345678                                                         | Q        | Select         | •           | Select 👻       | 2024/01/13 - 2024/04/12                  | eset Filters          |  |
|      |                       |                                                                              |          |                |             |                | Provide a date range in the last 90 days |                       |  |
|      | Dispute No. 个         | Dispute Status                                                               | Im       | voice No.      | Booking No. | Your Reference | Invoice Amount                           | Dispute Creation Date |  |
|      | 5886                  | In Review         2048754957           7         Received         2048755003 |          | 46754957       |             |                | EUR 125.00                               | 2024-01-15            |  |
|      | 5887                  |                                                                              |          | 46755003       | 2401005     | REFERENCE      | EUR 2100.00                              | 2024-01-15            |  |
|      | 5888                  | Received                                                                     | 20       | 46754957       |             | reference      | EUR 125.00                               | 2024-01-15            |  |
|      | 5889                  | In Review                                                                    | 20       | 46754957       |             | reference      | EUR 125.00                               | 2024-01-15            |  |
|      | 5890 In Review 20467  |                                                                              | 46755003 | 2401005        | reference   | EUR 2100.00    | 2024-01-15                               |                       |  |
|      | 5891                  | In Review                                                                    | 20       | 46755003       | 2401005     |                | EUR 2100.00                              | 2024-01-15            |  |
|      | 5892                  | Rejected                                                                     | 20       | 946755003      | 2401005     |                | EUR 2100.00                              | 2024-01-16            |  |

• Use filters to narrow down results by dispute or invoice number, or by dispute status<sup>1</sup>.

|               |                      |      | Dispute Status |         | User Role |                                          | Dispute Creation Date   |               |                    |
|---------------|----------------------|------|----------------|---------|-----------|------------------------------------------|-------------------------|---------------|--------------------|
| Dispute No. 👻 | Search e.g. 12345678 | Q    | Belect         | -       | Select    |                                          | 2024/01/13 - 2024/04/12 | Reset Filters |                    |
|               |                      |      | Received       |         |           | Provide a date range in the tast 90 days |                         |               |                    |
| Dispute No. 🛧 | Dispute Status       | Invo | Accepted       |         | Your Ref  | erence                                   | Invoice Ame             | unt D         | sputo Creation Dal |
| 5886          | In Review)           | 204  | In-Review      |         |           |                                          | EUR 125.00              | 2             | 124-01-15          |
| 5887          | Received             | 2046 | 6755003        | 2401005 | REFERENCI | E                                        | EUR 2100.00             | 2             | 24-01-15           |

 If no disputes are linked to your account, clear guidance will prompt you to create a new dispute.

| + New Invoice Dispute                                                                                             |                          |           |                                                                                        |  |  |  |
|----------------------------------------------------------------------------------------------------|--------------------------|-----------|----------------------------------------------------------------------------------------|--|--|--|
| Dispute No.                                                                                                    | Dispute Status<br>Select | User Role | Dispute Creation Date 2024/01/13 - 2024/04/12 Provide a date range in the last 90 days |  |  |  |
| There are currently no disputes linked to your acco<br>The table will update once you submit a <u>New Invoice</u> | unt.<br>e Dispute        |           |                                                                                        |  |  |  |

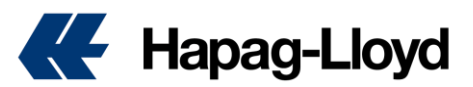

#### 3. Creating a New Dispute

- Click the **Hew Invoice Dispute** button located at the top left corner of the page.
- You'll be redirected to the dispute form.

### 4. Filling out the Dispute Form

 Start by selecting a dispute category and type. Note: Only one type can be selected per dispute group.

|  | Dispute | Туре |
|--|---------|------|
|--|---------|------|

Select the type of dispute.

👔 If you have multiple dispute reasons, select one of the types below and provide more details in the Dispute Description section.

#### Dispute Type

- Incorrect seafreight / haulage
  - Incorrect Seafreight / Ocean Freight amount
  - Incorrect Pre / Oncarriage related charges
  - Incorrect / different contract applied
- Incorrect payment terms / payer
- Incorrect or not applicable surcharge/local charge
- Incorrect demurrage/detention charges or freetime application
- Add up to 10 invoices at a time, providing invoice and shipment numbers. Difference Amount and Currency may be required depending on the dispute type. All displayed input fields are mandatory.
- Use the "Add Invoice" button to include more invoices, and the "Delete" button to remove invoices from the group (available when multiple invoices are added).

| voice                                          |                                                                            |                         |                                            |        |    |
|------------------------------------------------|----------------------------------------------------------------------------|-------------------------|--------------------------------------------|--------|----|
| rovide the details of the disputed invoice.    |                                                                            |                         |                                            |        |    |
| If you want to dispute an invoice withou       | it related shipment number, please contac                                  | t Customer Service      |                                            |        |    |
| 1 Invoice Details                              |                                                                            |                         |                                            | 🔋 Dele | te |
| Hapag-Lloyd Invoice Number / Ref. Nu           | Shipment Number                                                            | Difference Amount       | Currency                                   |        |    |
| 200000000                                      | 123456789                                                                  | 100                     | USD                                        |        |    |
| 10 digits starting with "2", e.g. "2012398765" | If you have multiple shipment numbers in the invoice, provide any of them. | Up to 6 decimal places. | Select one of the currencies from invoice. |        |    |
|                                                |                                                                            |                         |                                            |        |    |
| <sup>2</sup> Invoice Details                   |                                                                            |                         |                                            | Dele   | te |
| Hapag-Lloyd Invoice Number / Ref. Nu           | Shipment Number                                                            | Difference Amount       | Currency                                   |        |    |
| 200000100                                      | 123456789                                                                  | 50                      | USD                                        |        |    |
| 10 digits starting with "2", e.g. "2012398765" | If you have multiple shipment numbers in the invoice, provide any of them. | Up to 6 decimal places. | Select one of the currencies from invoice. |        |    |

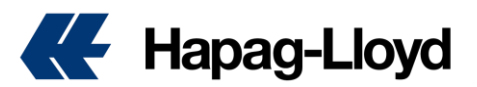

• Provide detailed reasoning for the dispute to facilitate its assessment. Up to 5 attachments (jpg, jpeg, pdf, png format; maximum 5 MB each) can be included.

| Disput   | e Description                                       |                                                            |
|----------|-----------------------------------------------------|------------------------------------------------------------|
| Provide  | a detailed reasoning for the incorrect invoi        | ce.                                                        |
| For      | r example, "Freight on the invoice is USD 9(        | 00.00 and should be USD 800.00 per contract no. CC1234567. |
| How t    | to submit a dispute with Hapag-Lloyd?               |                                                            |
|          |                                                     |                                                            |
|          |                                                     | 41 / 1000                                                  |
| 1 Ple    | ease upload any mail exchanges as PDF-File          | 9                                                          |
| Ð        | Add attachments<br>or drag and drop your files here |                                                            |
| Accepted | d file types: .jpg,.jpeg,.pdf,.png                  | Maximum files size: 5 MB                                   |

 Enter a contact email for the dispute and, if applicable, your customer's reference number. The email address is pre-filled with your user email but can be edited if necessary (someone else should be contacted instead).

#### Contact Person

Provide your contact details so we can inform you about the next steps.

|            | E-mail Address                              |
|------------|---------------------------------------------|
|            | howtodispute@hlag.com                       |
|            | Your Customer's Reference Number (optional) |
|            | CUSTOMER REFERENCE                          |
| Once all d | letails are entered, submit the dispute:    |

#### 5. Confirmation and Overview

• After successful submission, you will see a confirmation screen indicating the dispute number(s) associated with each invoice(s) disputed.

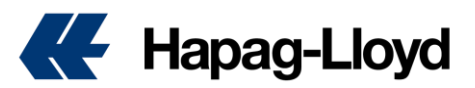

### Invoice Dispute Acknowledgement

| Your Invoice [   | ispute                                                                                         |            |
|------------------|------------------------------------------------------------------------------------------------|------------|
| Our Invoice Disp | ite experts will evaluate your dispute as soon as possible.                                    |            |
| If you want to c | eck the status of your dispute, you can easily search for your dispute on the Dispute Ove      | rview page |
| in case you nee  | to provide additional documents or want to edit your dispute, please contact <u>customer s</u> | service.   |
| Invoice No.      | Dispute No.                                                                                    |            |
|                  |                                                                                                |            |
| 2018702168       | 6269 🔽                                                                                         |            |

From this page, you can submit a new dispute: a new form will open for you to fill out;
Or you can go back to the Dispute Overview, where the newly submitted disputes already show up.

| + New Invoice Disp | pute                 |             |                         |                                               |
|--------------------|----------------------|-------------|-------------------------|-----------------------------------------------|
| Dispute No. 🔻      | Search e.g. 12345678 | Q Select    | User Role<br>▼ Select ▼ | Dispute Creation Date 2024/01/13 - 2024/04/12 |
| Dispute No. 🗸      | Dispute Status       | Invoice No. | Booking No.             | Your Reference                                |
| 6270               | Received             | 2018702165  | 66968842                | CUSTOMER REFERENCE                            |
| 6269               | Received             | 2018702168  | 66968842                | CUSTOMER REFERENCE                            |

- The contact email provided in the dispute form will receive all notifications related to the dispute.
- The dispute will also be visible in the Dispute Overview for the designated contact person.

By following these steps, you can efficiently manage and submit invoice disputes through our digital application.

Note:

In Review: Your dispute is currently being reviewed by our dispute experts.

<sup>&</sup>lt;sup>1</sup>The existing dispute status:

Received: Your dispute is received in our system, but it was not yet worked on.

Accepted: Your dispute is reviewed and considered valid by Hapag-Lloyd. The invoice will be corrected.

Rejected: Your dispute is reviewed and considered invalid by Hapag-Lloyd.